## **Repairing PST files on the hosted network**

- 1.) Close out the users Outlook application.
- 2.) Move (do not copy) the users PST file over to MIS13.

3.) Start Stellar Phoenix and import PST, run the repair tool. (May take some time, inform client accordingly)

- 4.) Move PST back to users directory.
- 5.) Start Outlook application and test.

Online URL: <u>https://kb.naturalnetworks.com/article.php?id=188</u>